Make a complete backup with iTunes 12

#### **Run iTunes**

Connect your iPad to your computer, run iTunes and click the iPad icon

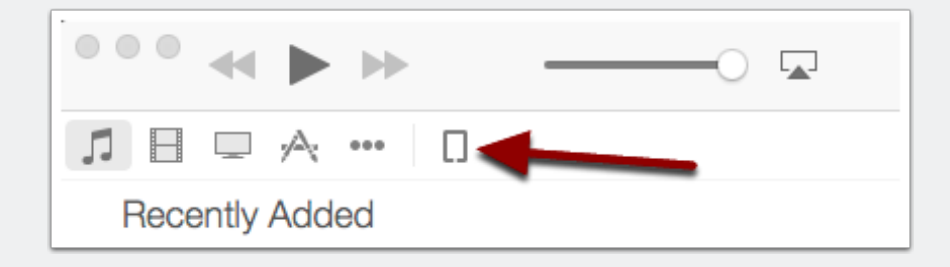

#### **Select Apps**

Click the Apps icon.

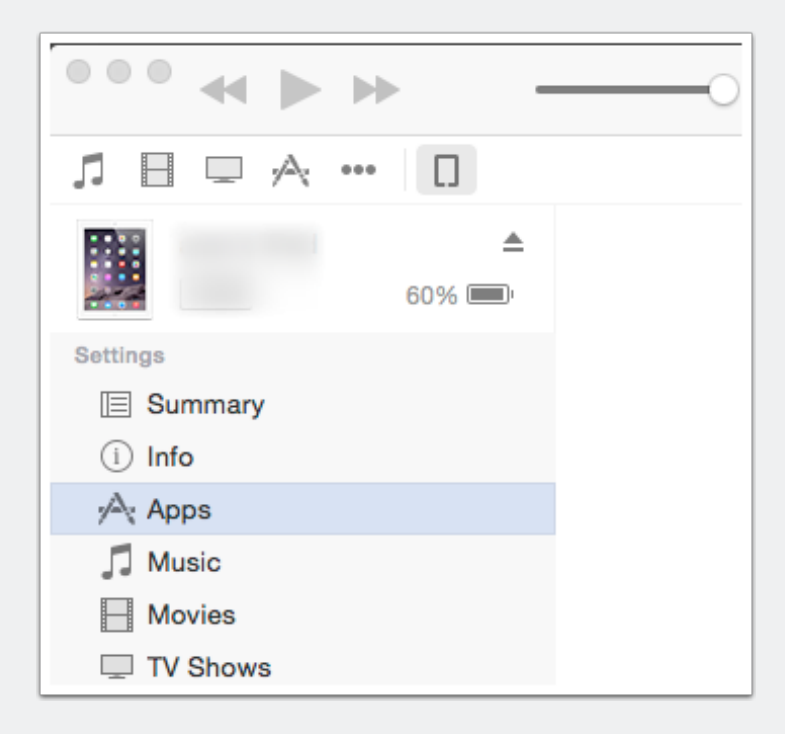

#### Scroll the window down until you see unrealBook

#### Click the unrealBook icon

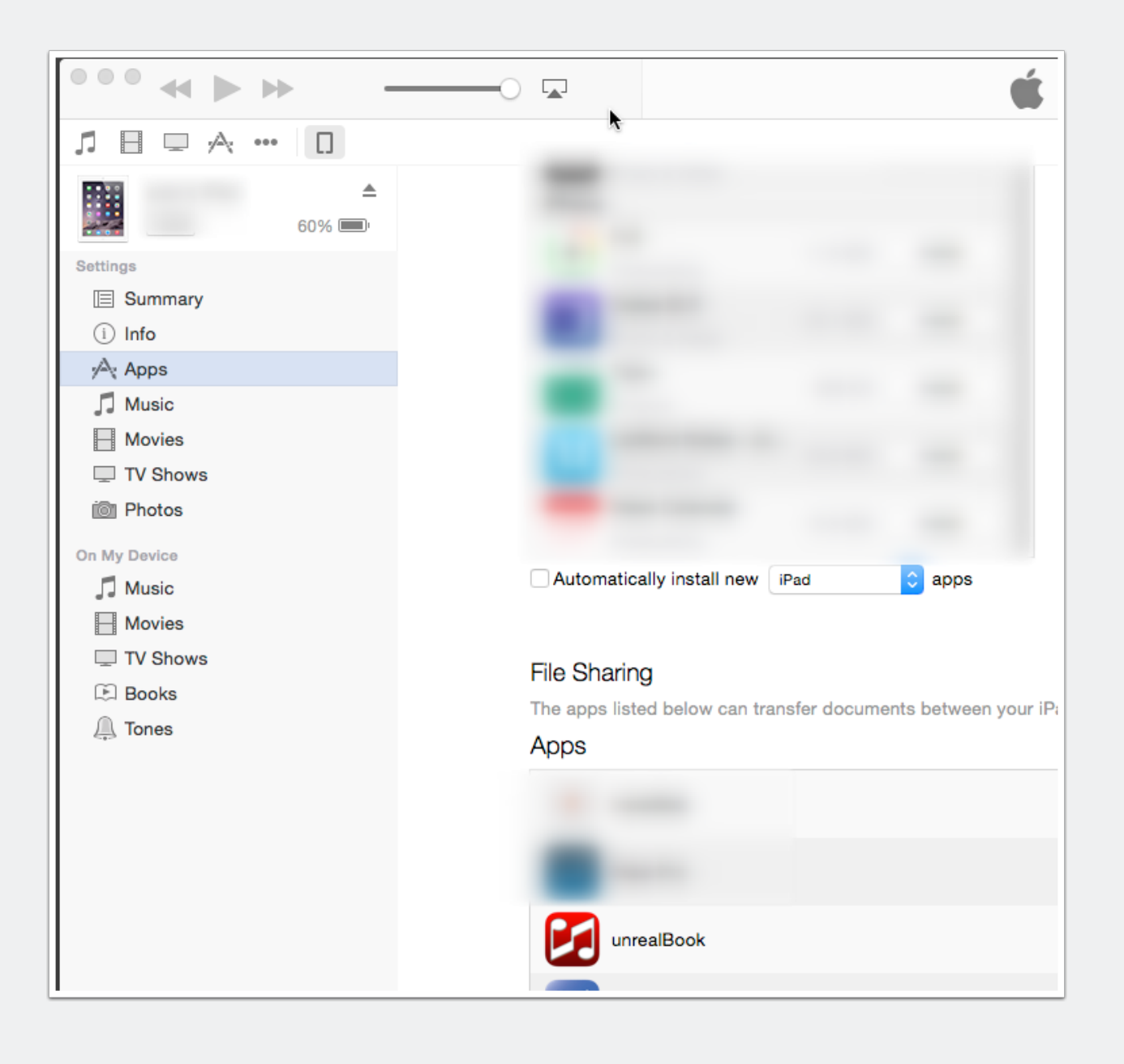

#### You will see the unrealBook documents on the right.

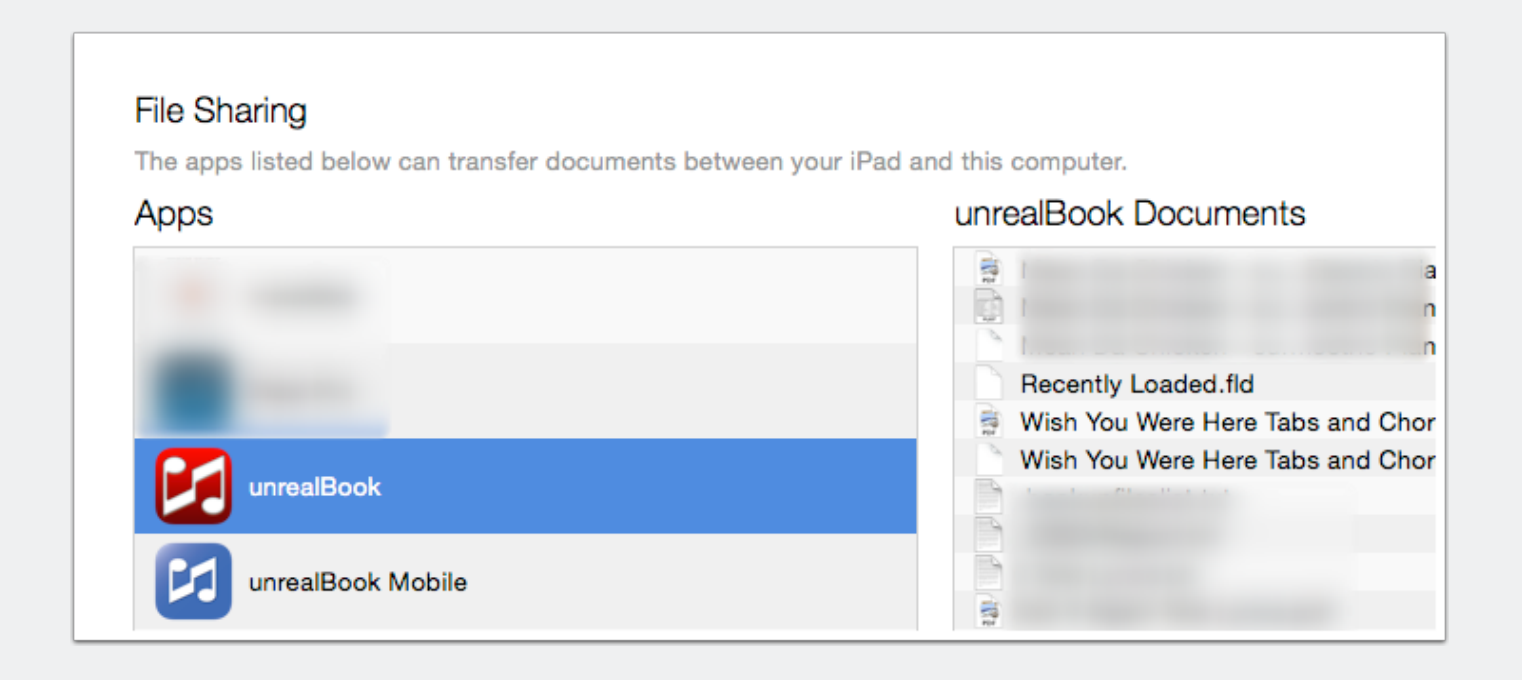

#### Click on a file and then type command -a on the keyboard to select all.

| and this computer.                                                                                                    |                   |        |
|----------------------------------------------------------------------------------------------------|-------------------|--------|
| unrealBook Documents                                                                                                    |                   |        |
| Cide it Maans Lest Lumes adt                                                                                                    | 10/7/13, 7:34 AM  | 32 KB  |
| Current and a second second                                                                                                    | 6/21/14, 2:58 PM  | 4 KB   |
| 0indexinsert Test.stl                                                                                                    | 1/24/14, 1:10 PM  | 4 KB   |
| Contraction of the second second seco | 10/28/13, 1:09 PM | 4 KB   |
| 1                                                                                                    | 10/21/11, 6:26 AM | 60 KB  |
|                                                                                                    | 10/28/13, 8:09 PM | 4 KB   |
|                                                                                                    | 10/28/13, 8:59 PM | 16 KB  |
|                                                                                                    | 5/13/14, 8:39 PM  | 4 KB   |
|                                                                                                    | 10/28/13, 8:59 PM | 4 KB   |
|                                                                                                    | 1/17/14 11:30 AM  | 108 KB |

Scroll the window until you see the Save to... button on the bottom right of the window. Click the Save to... button.

| 3/16/11, 9:53 AM  | 4 KB    |
|-------------------|---------|
| 3/7/13, 10:10 AM  | 24 KB   |
| 1/27/14, 1:52 PM  | 4 KB    |
| 2/18/13, 8:32 PM  | 8.9 MB  |
| 9/10/13, 11:02 PM | 4 KB    |
| 9/10/13, 11:02 PM | 4 KB    |
| 2/20/13, 12:27 AM | 10.1 MB |
| Add               | Save to |

#### Once you have chosen a folder to save your files to, click the Save To button.

You now have a backup of all of your unrealBook files.

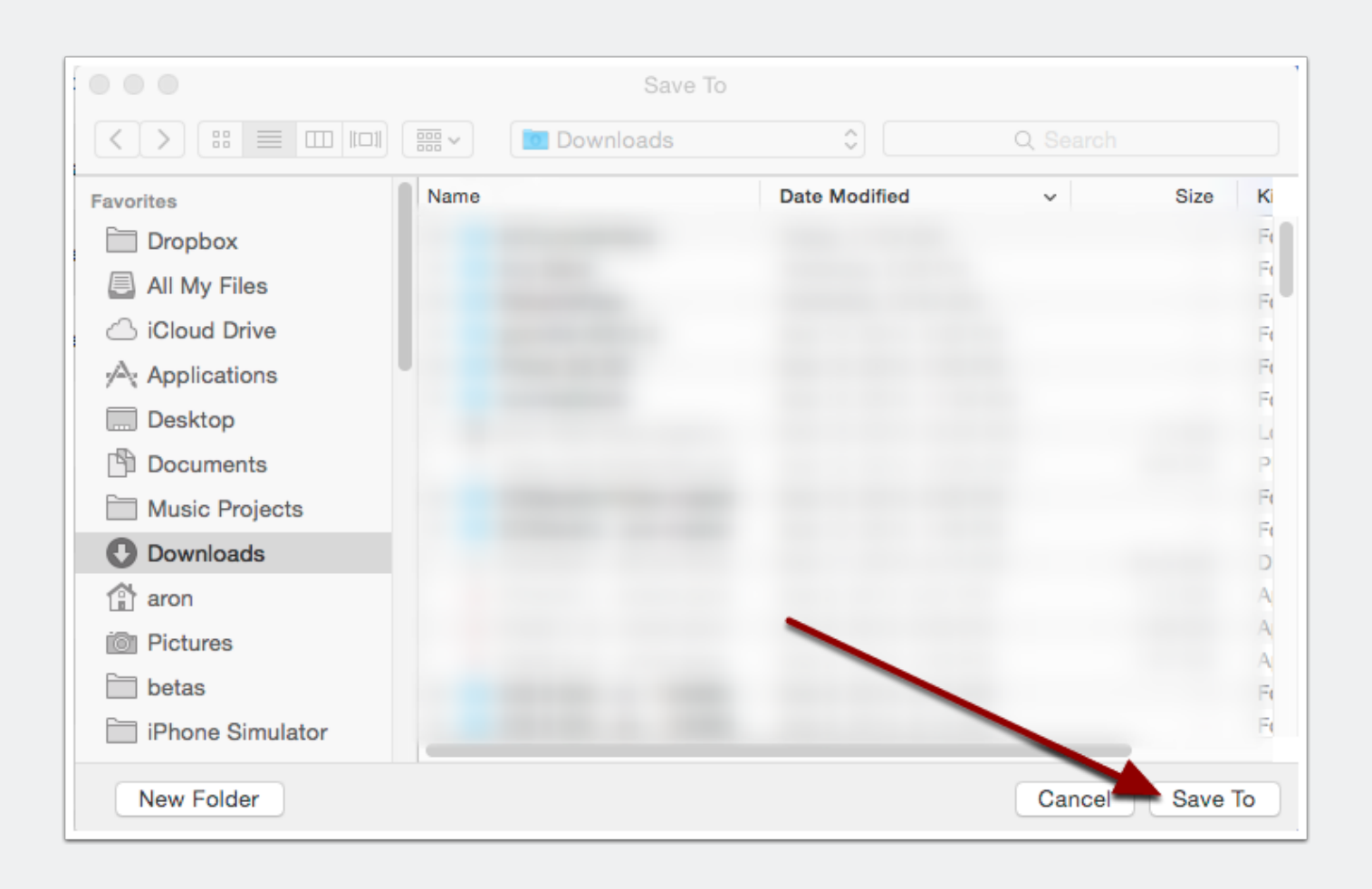